# ИНСТРУКЦИЯ ПО УСТАНОВКЕ И ИСПОЛЬЗОВАНИЮ ПРОГРАММНОГО ОБЕСПЕЧЕНИЯ METASFERA ANALYTICS

г. Москва 2025 г.

# ГЛОССАРИЙ

| Обозначение    | Расшифровка                                                                                                    | Примечание |
|----------------|----------------------------------------------------------------------------------------------------|------------|
| OC             | Операционная система                                                                                                    |            |
| ИС             | Информационная система                                                                                                    |            |
| vCPU           | Виртуальный процессор, содержащий одно ядро и занимающий один сокет                                                                                          |            |
| ОП             | Операционная система                                                                                                    |            |
| Web-интерфейс  | Совокупность веб-страниц, предоставляющая пользовательский интерфейс для взаимодействия с сервисом или устройством посредством протокола НТТР и веб-браузера |            |
| Docker Desktop | Программная платформа для разработки, доставки и запуска контейнерных приложений                                                                             |            |

# СОДЕРЖАНИЕ

| 1.<br>ME | ТРЕБОВАНИЯ ДЛЯ РАЗВЕРТЫВАНИЯ ПРОГРАММНОГО ОБЕСПЕЧЕНИЯ<br>TASFERA ANALYTICS | . 4 |
|----------|----------------------------------------------------------------------------|-----|
| 2.       | YCTAHOBKA METASFERA ANALYTICS                                              | .4  |
| 3.       | YCTAHOBKA DOCKER DESKTOP                                                   | .4  |
| 4.       | ИМПОРТ ПОДГОТОВЛЕННЫХ ОБРАЗОВ DOCKER                                       | . 4 |
| 4.1      | Импорт образов                                                             | .4  |
| 5.       | НАСТРОЙКА ПЕРЕД ЗАПУСКОМ                                                   | . 5 |
| 5.1      | Настройка файла запуска                                                    | . 5 |
| 6.<br>AN | ЗАПУСК КОНТЕЙНЕРОВ ПРОГРАММНОГО ОБЕСПЕЧЕНИЯ METASFERA<br>ALYTICS           | . 5 |
| 7.       | ВХОД В ПРОГРАММНОЕ ОБЕСПЕЧЕНИЕ METASFERA ANALYTICS                         | . 6 |
| 8.       | НАСТРОЙКА ПРОГРАММНОГО ОБЕСПЕЧЕНИЯ METASFERA ANALYTICS                     | 56  |
| 8.1      | Запуск/остановка                                                           | . 6 |
| 8.2      | Описание docker-compose.yaml                                               | . 6 |
| 8.3      | Описание конфигурации АРІ                                                  | . 7 |
| 8.4      | Описание конфигурации SECURITY                                             | . 8 |
| 9.       | ТРЕБОВАНИЯ И РЕКОМЕНДАЦИИ ПО БЕЗОПАСНОСТИ                                  | . 9 |

## 1. ТРЕБОВАНИЯ ДЛЯ РАЗВЕРТЫВАНИЯ ПРОГРАММНОГО ОБЕСПЕЧЕНИЯ METASFERA ANALYTICS

Для развертывания программного обеспечения необходимо подготовить чистую машину по следующим требованиям.

Рекомендуемые требования к виртуальной машине:

- 1. Не менее 16 гб оперативной памяти;
- 2. Не менее 50 гб раздела жесткого диска;
- 3. He менее 4 vCPU

Минимальные требования к системе:

- 1. 4 ядра
- 2. Из расчета 25 пользователей на 1 ядро для расширения
- 3. 4 ГБ доступной памяти на 1 ядро системы

Поддерживаемые ОС: \*nix, в том числе РЕД ОС, Astra Linux, ОС РОСА

Поддерживаемые веб-браузеры: Mozilla Firefox, Microsoft Edge, Apple Safari, Google Chrome, Яндекс Браузер

Для запуска контейнеров программного обеспечения необходим Docker.

### 2. YCTAHOBKA METASFERA ANALYTICS

Установка METASFERA ANALYTICS состоит из следующих шагов:

- 1. Установка Docker Desktop
- 2. Импорт подготовленных Docker программного обеспечения METASFERA ANALYTICS
- 3. Настройка файла запуска
- 4. Запуск приложения

### **3. YCTAHOBKA DOCKER DESKTOP**

Для установки Docker Desktop необходимо:

- Зайти на официальный сайт <u>https://docs.docker.com/desktop/setup/install/linux;</u>
- Скачать установщик, подходящий под вашу операционную систему;
- Произвести инсталляцию программного продукта Docker Desktop (включает в себя Docker Engine, Docker CLI, Docker Compose) в соответствии с инструкцией.

### 4. ИМПОРТ ПОДГОТОВЛЕННЫХ ОБРАЗОВ DOCKER

#### 4.1 Импорт образов

Архив с образами необходимо взять по ссылке, ссылка на архив и пароль архива запрашивается отдельно.

Для импорта образов необходимо распаковать apxub metasfera-analytics.tar.gz в директорию на локальной машине, например в /opt (будет создана директория metasfera-analytics с необходимыми образами и файлами программного обеспечения Metasfera Analytics)

Далее необходимо выполнить команды импорта образов:

docker load < /opt/metasfera\_analytics/images/postgres.tar

docker load < /opt/metasfera\_analytics/images/clickhouse.tar

 $docker\ load < /opt/metasfera\_analytics/images/front.tar$ 

docker load < /opt/metasfera\_analytics/images/remote.tar

docker load < /opt/metasfera\_analytics/images/back.tar

docker load < /opt/metasfera\_analytics/images/redis.tar

docker load < /opt/metasfera\_analytics/images/rabbitmq.tar

docker load < /opt/metasfera\_analytics/images/monolith.tar

docker load < /opt/metasfera\_analytics/images/security.tar

# 5. НАСТРОЙКА ПЕРЕД ЗАПУСКОМ

#### 5.1 Настройка файла запуска

Перед запуском контейнеров программного обеспечения необходимо отредактировать в текстовом редакторе файл запуска /opt/metasfera\_analytics/docker-compose.yaml

В строке №103 указать вместо 1.1.1.1 реальное имя или ip-адрес машины, на которой производится запуск программного обеспечения.

API\_ENDPOINT: http://1.1.1.1:3000

## 6. ЗАПУСК КОНТЕЙНЕРОВ ПРОГРАММНОГО ОБЕСПЕЧЕНИЯ METASFERA ANALYTICS

Для запуска контейнеров приложения необходимо перейти в директорию /opt/metasfera\_analytics

Запустить контейнеры командой:

docker-compose up -d

После запуска будет показан статус контейнеров

| L+. | ] Running 1 | 12/12                                  |         |
|-----|-------------|----------------------------------------|---------|
|     | Network me  | etasfera_analytics_pmc-bi              | Created |
|     | Container   | metasfera-analytics-dash               | Started |
|     | Container   | metasfera-analytics-master-service     | Started |
|     | Container   | metasfera-analytics-etl-service        | Started |
|     | Container   | metasfera-analytics-remote             | Started |
|     | Container   | metasfera-analytics-security           | Started |
|     | Container   | metasfera-analytics-postgres           | Started |
|     | Container   | metasfera-analytics-clickhouse         | Started |
|     | Container   | metasfera-analytics-monolith           | Started |
|     | Container   | metasfera-analytics-redis              | Started |
|     | Container   | metasfera-analytics-rabbitmq           | Started |
|     | Container   | metasfera-analytics-read-model-service | Started |

Статус можно посмотреть командой:

docker-compose ps

В колонке Status будет указано время работы контейнера

# 7. ВХОД В ПРОГРАММНОЕ ОБЕСПЕЧЕНИЕ METASFERA ANALYTICS

Для хода в приложение необходимо открыть веб-браузер и перейти по адресу: http://<адрес\_машины\_установки>:4202/#/schema/users/dashboard/main

Авторизоваться в системе:

Логин: PMSystem

Пароль: PMSystem

После успешной авторизации откроется демо-отчет.

#### Пользователи

| Номер | Имя<br>пользователя | ФИО                                                                                                    | Emeil                   | Подрезделение            | Должность                   |
|-------|---------------------|----------------------------------------------------------------------------------------------------|-------------------------|--------------------------|-----------------------------|
| 1     | smimov_aa           |                                                                                                    | smirnov,a@company.ru    | Разработка               | Разработчик                 |
| 2     | kuznetsova_ev       |                                                                                                    | kuznetsova.e@company.ru | Тестирование             | Тестировщик                 |
| з     | popov_ms            | and the second                                                                                                    | popov.m@company.ru      | Администрирование        | Системный<br>администратор  |
| 4     | vasilieva_tn        |                                                                                                    | vasilieva.t@company.ru  | Дизайн                   | UX/UI дизайнер              |
| 5     | fedorov_sa          | 4                                                                                                    | fedorov.s@company.ru    | Управление проектами     | Менеджер проектов           |
| 6     | morozova_nw         | And Design and Designed to                                                                                                    | morozova.n@company.ru   | Аналитика                | Аналитин данных             |
| 7     | volkov_ad           |                                                                                                    | volkov.a@company.ru     | Разработка               | Frontend разработчик        |
| 8     | lebedeva_ip         | and the second second se | lebedeva3@company.ru    | Разработка               | Backend разработчик         |
| 9     | kazlov_ap           | the second second second second second second second second second second second second second second second s                                                                                                    | kozlov a@company.ru     | Тестирование             | QA инженер                  |
| 10    | novikova_sg         | ia.                                                                                                    | novikova.a@company.ru   | Администрирование        | Администратор баз<br>данных |
| 11    | egorov_ti           |                                                                                                    | egorov.r@company.ru     | Администрирования        | Сетевой инженер             |
| 12    | zaitaeva_mk         |                                                                                                    | załtaeva.m@company.ru   | Маркетинг                | П-маркетолог                |
| 13    | pavlov_va           | Statement Statements                                                                                                    | pavlov v@company.ru     | DevOps                   | DevOps инженер              |
| 14    | semenova_ub         |                                                                                                    | semenova j@company.ru   | Управление продуктом     | Product Manager             |
| 15    | stepanov_ni         |                                                                                                    | stepanov.n@company.ru   | Техническая<br>поддержка | Инженер техподдержки        |
| 16    | nikolaeva_ea        | and the second second                                                                                                    | nikolaeva e@company.ru  | Безопасность             | Инженер по безопасности     |
| 17    | orlov_dv            |                                                                                                    | orlov.d@company.ru      | Аряитектура              | Архитектор ПО               |
| 18    | andreev_aa          | and the second second                                                                                                    | andreev.a@company.ru    | Разработка               | Team Lead                   |
| 19    | lvanov_el           |                                                                                                    | ivanov.e@company.ru     | HR                       | IT HR                       |
| 20    | petrov_ps           |                                                                                                    | petrov.p@company.ru     | Продажи                  | IT Sales Manager            |

## 8. НАСТРОЙКА ПРОГРАММНОГО ОБЕСПЕЧЕНИЯ METASFERA ANALYTICS

### 8.1 Запуск/остановка

Для запуска необходимо перейти в директорию /opt/metasfera\_analytics и выполнить команду docker-compose -up d

Для остановки необходимо перейти в директорию /opt/metasfera\_analytics и выполнить команду docker-compose down

#### 8.2Описание docker-compose.yaml

pmc-bi-clickhouse: - название сервиса image: clickhouse/clickhouse-server:22.9.7.34 – название контейнера container\_name: metasfera-analytics-clickhouse – образ контейнера restart: unless-stopped – параметры перезапуска контейнера deploy: - параметры запуска контейнера

#### Инструкция по установке и использованию программного обеспечения Metasfera ANALYTICS

resources: limits: cpus: '0.50' memory: 1024M # pids: 1 reservations: cpus: '0.25' memory: 512M environment: - переменные приложения, запущенного в контейнере CLICKHOUSE\_UID: root CLICKHOUSE\_GID: root CLICKHOUSE\_DB: default CLICKHOUSE USER: default CLICKHOUSE\_DEFAULT\_ACCESS\_MANAGEMENT: 1 # CLICKHOUSE\_PASSWORD: default ports: - порты, на которых работает приложение внешний:внутренний - '8123:8123' volumes: - подключаемые директории к контейнеру - ./clickhouse/data:/var/lib/clickhouse - ./clickhouse/config.xml:/etc/clickhouse-server/config.xml - ./clickhouse/users.xml:/etc/clickhouse-server/users.xml networks: - сеть контейнера - pmc-bi

#### 8.3Описание конфигурации АРІ

Файлы конфигурации API располагаются по следующему пути /opt/metasfera\_analytics/ httpPort: 4300 – порт приложения для HTTP запросов httpsPort: 4301 – порт приложения для HTTPS запросов NODE\_ENV\_: PROD - обозначение среды, на которой запущен сервер secret: Qbw1GG - задание пароля token\_expires: 7d - время жизни ключа авторизации token\_expiresComment: Время жизни токена time\_to\_check\_expire: 1440 Время в секундах жизни токена до его проверки

smtp: - параметры для подключения уведомлений SMPTE email: name user: user password: pass host: mail.cs.ru port: 25 tls: true timeout: 60000 reporting: defaultReportPath: /srv/uploads – директория для выгрузки отчетов

- type: postgres – тип БД database: "testdb" – название БД host: "localhost" – сервер расположения БД username: user – пользователь для подключения к БД password: pass – пароль для подключения к БД port: 5432 – порт для подключения к БД connectionTimeout: 60000 – таймаут подключения к БД --securityService: - параметры подключения к сервисам, использующих rabbitmq transport: 5 options: urls: [ '=> `amqp://\${user}:\${password}@localhost:5672`' – Указание пользователя, пароля и aдреса rabbitmq ] queue: security\_queue prefetchCount: 1 queueOptions: durable: true

uploadPath: /srv/uploads/ - путь сохранения импортируемых файлов fileSize: 524288000 - Максимальный размер загружаемого файла

### 8.4Описание конфигурации SECURITY

Файл конфигурации SECURITY располагается по следующему пути /opt/metasfera analytics/security secret: Qbw1GG - задание пароля token\_expires: 7d - Время жизни токена time\_to\_check\_expire: 1440 - Время в секундах жизни токена до его проверки time to check expireComment: Время в секундах жизни токена до его проверки host: localhost - адрес сервиса port: 3002 - порт, используемый сервисом. isLdap: false – Проверяет, является ли потенциально авторизованный пользователь участником LDAP isSSO: false - Включить/Отключить возможность авторизации через SSO isLimitingLoginAttempts: false Включить/Отключить возможность ограничивать пользователея на попытка ввода пароля в систему isDecryptPassword: false - Включить/Отключить шифрования пароля ldap: - настройка параметров подключения к серверу LDAP url: ldap://cs.local:389 baseDN: DC=csDC=local

rabbitmq: { - настройка параметров подключения к rabbitmq user: user - пользователь для подключения к rabbitmq password: pass - пароль для подключения к rabbitmq host: localhost - хост на котором запущен rabbitmq port: 5672 - порт на котором запущен rabbitmq queue: security\_queue - название очереди для сервиса

- type: postgres – тип БД database: testdb – название БД host: localhost – сервер расположения БД user: user – пользователь для подключения к БД password: pass – пароль для подключения к БД port: 5432 – порт для подключения к БД connectionTimeout: 60000 – таймаут подключения к БД

## 9. ТРЕБОВАНИЯ И РЕКОМЕНДАЦИИ ПО БЕЗОПАСНОСТИ

- Пароли, содержащиеся в конфигурационных файлах, зашифрованы с использованием криптостойкого алгоритма шифрования (AES256).
- Доступ к стендам системы должен быть ограничен и предоставляться по согласованию с владельцем системы.
- Запрещается передавать учетные данные для доступа к стендам системы и входа в систему третьим лицам.
- Подключение к веб-интерфейсу системы должно осуществляться с использованием TLS.
- К работе с системой должен допускаться только персонал, прошедший обучение.
- Требования к защите периметра безопасности инфраструктуры владельца системы в данном документе не рассматриваются, т.к. выходят за рамки ответственности системы.